# Test AAA Radius コマンドによる Radius サーバ 接続の確認

 内容

 はじめに

 前提条件

 変件

 度用するコンポーネント

 背景説明

 機能の仕組み

 コマンド構文

 シナリオ1:認証の試行に合格した場合

 シナリオ2:認証の試行の失敗

 シナリオ3:WLCとRADIUSサーバ間の通信の失敗

 シナリオ4:Radiusフォールバック

 警告

 関連情報

#### はじめに

このドキュメントでは、 test aaa radius コマンドは、radiusサーバの接続とクライアント認証の問題 を特定します。

#### 前提条件

要件

Wireless LAN Controller(WLC)コード8.2以降に関する知識があることが推奨されます。

使用するコンポーネント

このドキュメントの内容は、特定のソフトウェアやハードウェアのバージョンに限定されるもの ではありません。

このドキュメントの情報は、特定のラボ環境にあるデバイスに基づいて作成されました。このド キュメントで使用するすべてのデバイスは、クリアな(デフォルト)設定で作業を開始していま す。本稼働中のネットワークでは、各コマンドによって起こる可能性がある影響を十分確認して ください。

#### 背景説明

ワイヤレスクライアントの認証の問題は、ワイヤレスネットワークエンジニアが直面する最も困難な問題の1つです。トラブルシューティングを行うには、問題のあるクライアントを把握し、ワ イヤレスネットワークに関する最も適切な知識を持たないエンドユーザと協力して、デバッグと キャプチャを収集することが必要になる場合があります。重要性が増しているワイヤレスネット ワークでは、これが重大なダウンタイムの原因となる可能性があります。

これまでは、認証の失敗の原因が、クライアントを拒否するRADIUSサーバにあるのか、あるい は単なる到達可能性の問題なのかを簡単に特定する方法がありませんでした。「 test aaa radius コマ ンドを使用すると、この操作を実行できます。WLC-Radiusサーバの通信が失敗するかどうか、 またはクライアントのクレデンシャルの結果として認証に成功または失敗するかどうかをリモー トで確認できるようになりました。

#### 機能の仕組み

これは、次のコマンドを使用するときの基本的なワークフローです test aaa radius を参照してください。

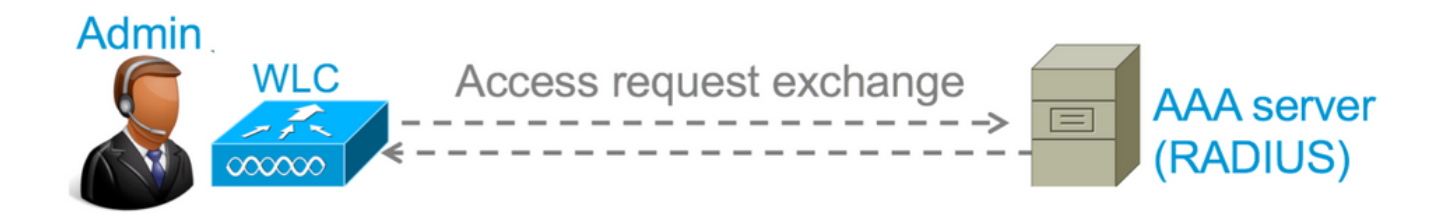

ステップ1:WLCは、RADIUSサーバにアクセス要求メッセージを、 test aaa radius コマンドにより、WLC CLI で明確に示されます。

(シスココントローラ) >test aaa radius username

password

wlan-id

apgroup

server-index

例

<#root>

ステップ2:RADIUSサーバは提供されたクレデンシャルを検証し、認証要求の結果を提供します。

コマンド構文

コマンドを実行するには、次のパラメータを指定する必要があります。

(シスココントローラ) > test aaa radius username

password

wlan-id

apgroup

server-index

| <username></username>         |            | > | Username that you are testing.                                       |
|-------------------------------|------------|---|----------------------------------------------------------------------|
| <password></password>         |            | > | Password that you are testing                                        |
| <wlan-id></wlan-id>           |            | > | WLAN ID of the SSID that you are testing.                            |
| <apgroup-name></apgroup-name> | (optional) | > | AP group name. This will be default-group if there is no AP group co |
| <server-index></server-index> | (optional) | > | The server index configured for the radius server that you are tryin |

#### シナリオ1:認証の試行に合格した場合

このコマンドがどのように動作し、出力が表示されるかを見てみましょう。 test aaa radius コマンドの結果、認証に成功します。このコマンドを実行すると、WLCはアクセス要求の送信に使用する パラメータを表示します。

<#root>

(Cisco Controller) >

test aaa radius username admin password cisco123 wlan-id 1 apgroup default-group server-index 2

Radius Test Request Wlan-id.....1

ApGroup Name..... default-group Attributes Values \_\_\_\_\_ \_\_\_\_\_ User-Name admin Called-Station-Id 00:00:00:00:00:00:WLC5508 Calling-Station-Id 00:11:22:33:44:55 Nas-Port 0x000000d (13) Nas-Ip-Address 10.20.227.39 NAS-Identifier WLC\_5508 Airespace / WLAN-Identifier 0x0000001 (1) **User-Password** cisco123 Service-Type 0x0000008 (8) Framed-MTU 0x00000514 (1300) Nas-Port-Type 0x0000013 (19) 0x000000d (13) Tunnel-Type 0x0000006 (6) Tunnel-Medium-Type Tunnel-Group-Id 0x0000051 (81) Cisco / Audit-Session-Id ad14e32700000c466191e23 Acct-Session-Id 56131b33/00:11:22:33:44:55/210 test radius auth request successfully sent. Execute 'test aaa show radius' for response

認証要求の結果を表示するには、コマンドを実行する必要があります test aaa show radius を参照。 RADIUSサーバに到達できず、WLCが別のRADIUSサーバに再試行またはフォールバックする必 要がある場合、コマンドの出力が表示されるまでに時間がかかることがあります。

```
<#root>
```

(Cisco Controller) >

test aaa show radius

Radius Test Request1Wlan-id......1ApGroup Name......default-groupServer Index......2Radius Test ResponseRadius ServerRadius ServerRetry Status------10.20.227.521

Success

| Authentication Response:<br>Result Code: Success |                                     |
|--------------------------------------------------|-------------------------------------|
| Attributes                                       | Values                              |
|                                                  |                                     |
| User-Name                                        | admin                               |
| Class                                            | CACS:rs-acs5-6-0-22/230677882/20313 |
| Session-Timeout                                  | 0x000001e (30)                      |
| Termination-Action                               | 0x00000000 (0)                      |
| Tunnel-Type                                      | 0x000000d (13)                      |
| Tunnel-Medium-Type                               | 0x0000006 (6)                       |
| Tunnel-Group-Id                                  | 0x0000051 (81)                      |

このコマンドの非常に便利な点は、RADIUSサーバによって返される属性を表示することです。

リダイレクトURLとアクセスコントロールリスト(ACL)を指定できます。たとえば、中央Web認 証(CWA)の場合や、VLANオーバーライドを使用する場合のVLAN情報などです。

▲ 注意:アクセス要求のユーザ名/パスワードはRADIUSサーバにクリアテキストで送信される ため、トラフィックがセキュリティで保護されていないネットワークを通過する場合は注意 して使用する必要があります。

#### シナリオ2:認証の試行の失敗

ユーザ名とパスワードを入力した結果、認証に失敗した場合の出力を見てみましょう。

<#root>

(Cisco Controller) >

test aaa show radius

Radius Test Request

| Wlan-id                 |    |            | 1             |
|-------------------------|----|------------|---------------|
| ApGroup Name            |    |            | default-group |
| Server Index            |    |            | 2             |
| Radius Test Response    |    |            |               |
| Radius Server           | Re | try Status |               |
|                         |    |            |               |
| 10.20.227.52            | 1  | Success    |               |
| Authentication Response | 9: |            |               |
| Result Code:            |    |            |               |
|                         |    |            |               |

#### Authentication failed

----> This result indicates that the user authentication will fail. No AVPs in Response

この例では、接続テストの結果としてSuccess(成功)が返されましたが、RADIUSサーバが使用 されたユーザ名とパスワードの組み合わせに対してアクセス拒否を送信したことがわかります。

#### シナリオ3:WLCとRADIUSサーバ間の通信の失敗

<#root>

(Cisco Controller) >

test aaa show radius

previous test command still not completed, try after some time

出力を表示する前に、WLCの再試行が完了するのを待つ必要があります。この時間は、設定され ている再試行しきい値によって異なります。

<#root>

(Cisco Controller) > test aaa show radius Radius Test Request Wlan-id..... 1 ApGroup Name..... default-group Server Index..... 3 Radius Test Response Radius Server Retry Status \_\_\_\_\_ \_\_\_\_\_ 6 10.20.227.72 No response received from server Authentication Response: Result Code: No response received from server

No AVPs in Response

この出力では、WLCがRADIUSサーバへの接続を6回試行し、応答がない場合はRADIUSサーバが 到達不能としてマークされたことがわかります。

#### シナリオ4:Radiusフォールバック

Service Set Identifier(SSID)で複数のRADIUSサーバが設定されていて、プライマリRADIUSサー バが応答しない場合、WLCはセカンダリRADIUSサーバを設定して試行します。これは、最初の RADIUSサーバが応答せず、WLCが2番目のRADIUSサーバを試みてすぐに応答する場合の出力で 非常に明確に示されています。

<#root>

Success

Authentication Response: Result Code: Success Attributes User-Name Values Admin

## 警告

- 現在、GUIはサポートされていません。これは、WLCから実行できるコマンドに過ぎません
- この検証はRADIUSに対してのみ行われます。TACACS認証には使用できません。
- Flexconnectローカル認証は、この方式ではテストできません。

### 関連情報

0

• シスコのテクニカルサポートとダウンロード

翻訳について

シスコは世界中のユーザにそれぞれの言語でサポート コンテンツを提供するために、機械と人に よる翻訳を組み合わせて、本ドキュメントを翻訳しています。ただし、最高度の機械翻訳であっ ても、専門家による翻訳のような正確性は確保されません。シスコは、これら翻訳の正確性につ いて法的責任を負いません。原典である英語版(リンクからアクセス可能)もあわせて参照する ことを推奨します。